5. Quiz Essay: salah satu jenis quiz di moodle dimana mahasiswa bisa menjawab pertanyaan dengan deskripsi panjang dan bisa mengupload file jawaban pada lampiran yang terlah disediakan

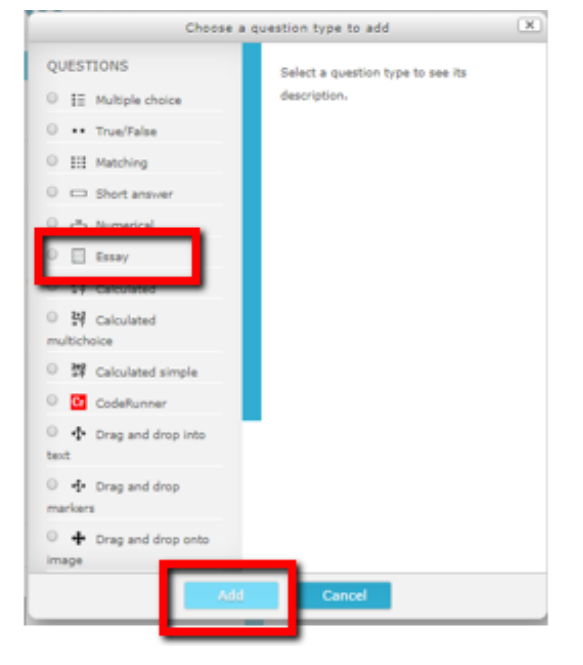

Silakan dipilih tipe pertanyaan: Essay dilanjutkan dengan Add

Gambar 3.115. Quiz Essay

Isikan terlebih dahulu Question Name, Question Text dan Default Mark (nilai untuk setiap jawaban)

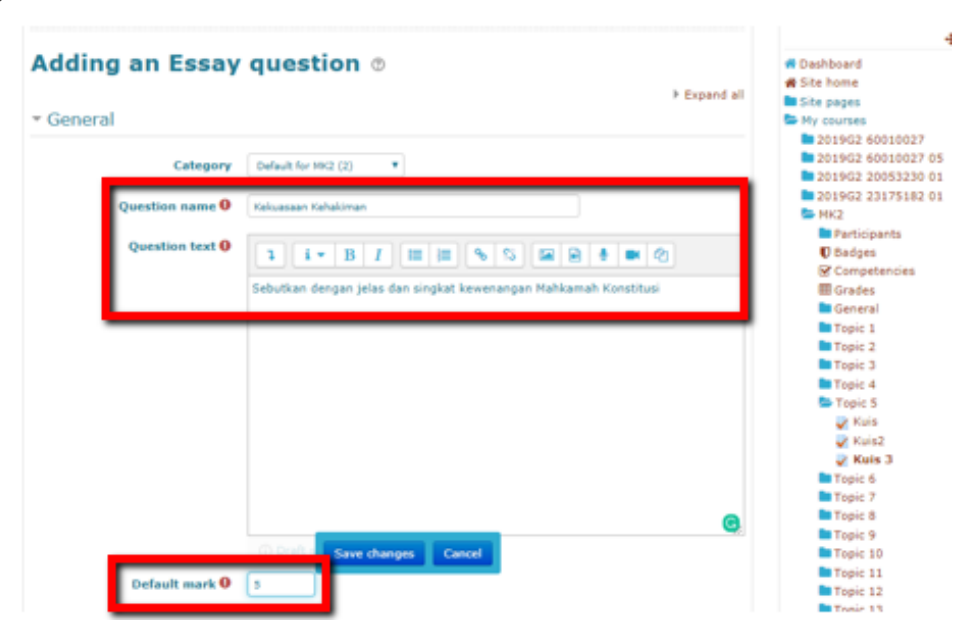

Gambar 3.116. Nama pertanyaan, pertanyaan dan nilai Quiz Essay

Setelah itu mulai pengaturan Setting Response Options:

Apabila jawaban essay disertai dengan lampiran (upload file) maka pilih yes pada Allow attachment dan klik save changes

| Response format       | HTML editor                             |
|-----------------------|-----------------------------------------|
| Require text          | Require the student to enter text       |
| Input box size        | 15 lines *                              |
| Allow attachments     | No T                                    |
| Require attachments ① | Attachments are optional                |
| Accepted file types ① | Accepted file types Choose No selection |
| Response Template     |                                         |
| Response template 💿   |                                         |

Gambar 3.117. Response Options

Pengaturan untuk soal/pertanyaan quiz: beri tanda centang (V) pada Shuffle apabila ingin mengacak pertanyaan dan jawaban, isikan maximum grade (nilai total), dan tekan tombol Add pilih save

Menambah pertanyaan, dan pilih add, dan tekan tombol Add pilihan pertanyaan: a new question/ from question bank/ a random question.

| Editing quiz: Kuis 3 💿                                                                                           | Return to: Topic 5+8                                                                      |
|----------------------------------------------------------------------------------------------------|-------------------------------------------------------------------------------------------|
| Questions: 1   This quiz is open                                                                                 | Maximum grade 10.00 Save                                                                  |
| Repaginate Select multiple items                                                                                 | Total of marks: 10.00                                                                     |
| Page 1                                                                                                    | Shuffle 🕥                                                                                 |
| 1 🔲 🛈 Kekuasaan Kehakiman Sebutkan dengan jelas dan singkat kewenangan Mahkamah Konstitusi                       | Q B Add-                                                                                  |
| Editing quiz: Kuis 3 💿                                                                                           | Return to: Topic 5 4)                                                                     |
| Questions: 1   This quiz is open<br>Repaignate Select multiple items                                             | Maximum grade 10.00 Save<br>Total of marks: 10.00                                         |
| Page 1           1         OKekuasaan Kehakiman Sebutkan dengan jelas dan singkat kewenangan Mahkamah Konstitusi | <ul> <li>a new question</li> <li>from question bank</li> <li>a random question</li> </ul> |

Gambar 3.118. Pengaturan soal/ pertanyaan Quiz Essay

Tampilan untuk mengisi Quiz Essay (tampilan Mahasiswa), tahapan untuk masuk ke quiz pilih Attempt quiz now

| Kuis 3    |                                          | Return to: Topic 5 +0 |
|-----------|------------------------------------------|-----------------------|
| This quiz | opened at Monday, 13 April 2020, 7:30 PM |                       |
|           | Attempt quiz now                         |                       |
| ◄ Kuis2   | Jump to                                  |                       |
|           | Return to: Topic 5 🜒                     |                       |

Gambar 3.119. Attempt Quiz Essay

Tampilan quiz essay setelah mengisi jawaban (tampilan mahasiswa) adalah sebagai berikut:

| Starte                                                              | d on Monday, 13 April 2020, 8:34 PM                                                                                                    |
|---------------------------------------------------------------------|----------------------------------------------------------------------------------------------------|
| 5                                                                   | itate Finished                                                                                                    |
| Complete                                                            | d on Monday, 13 April 2020, 8:34 PM                                                                                                    |
| Time t                                                              | aken 35 secs                                                                                                    |
| G                                                                   | rade Not yet graded                                                                                                    |
|                                                                     |                                                                                                    |
| Question 1<br>Complete<br>Marked out of<br>10.00<br>Y Flag question | Sebutkan dengan jelas dan singkat kewenangan Mahkamah Konstitusi<br>1. Menguji undang-undang terhadap Undang-Undang Dasar Negara Republik Indonesia Tahun<br>1945.<br>2. Memutus Sengketa kewenangan lembaga negara yang kewenangannya diberikan oleh UUD<br>Negara Republik Indonesia Tahun 1945.<br>3. Memutus pembubaran partai politik, dan<br>4. Memutus perselisihan tentang hasil pemilihan umum.<br>5. Mahkamah Konstitusi wajib memberikan putusan atas pendapat DPR bahwa Presiden dan/atau<br>Wakil Presiden diduga melakukan pelanggaran (impeachment) |

Gambar 3.120. Jawaban Quiz Essay

Dosen perlu melakukan penilaian dalam quiz essay, tahapan untuk memberi nilai adalah pilih aktivitas quiz, kemudian Attempt

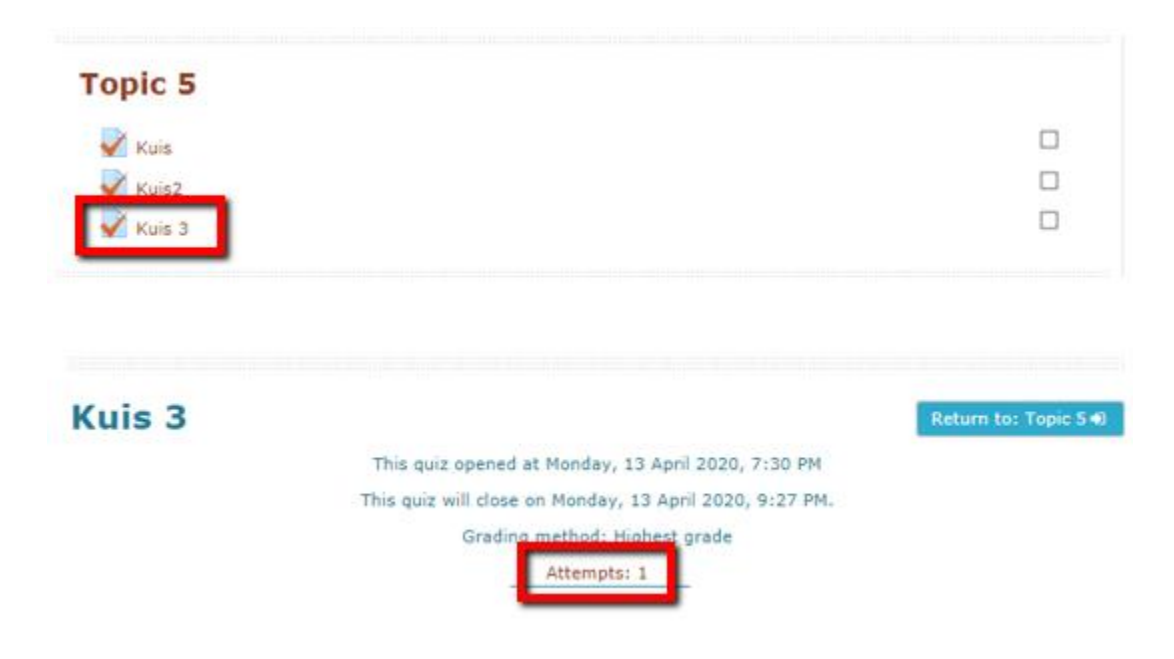

Gambar 3.121. Penilaian Quiz Essay

Selanjutnya pilih Nama Mahasiswa yang akan dinilai, Review attempt, kemudian pilih make comment or override mark

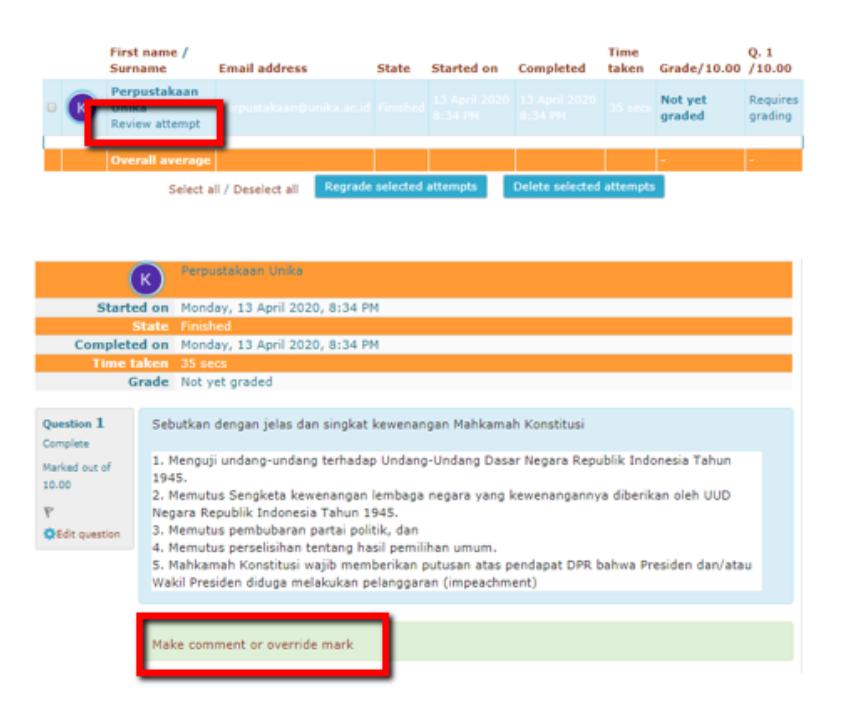

Gambar 3.122. Tahapan Penilaian Quiz Essay

Masukkan komentar untuk jawaban essay dan beri nilai, Mark, Save

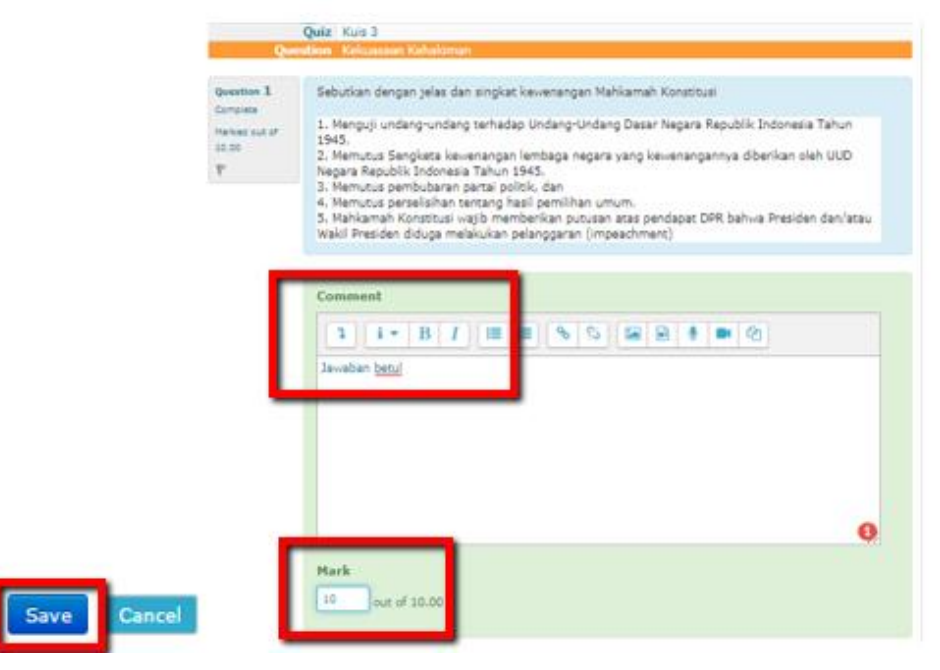

Gambar 3.123. Pengisian Nilai Quiz Essay

Tahapan selanjutnya adalah download nilai quiz essay: pilih Download table data as, dan Microsoft Excel, dan tekan tombol Add Download

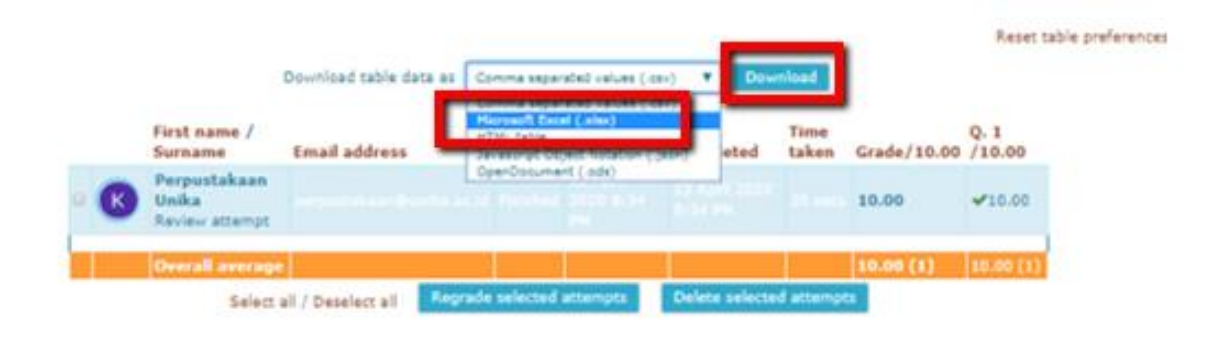

Gambar 3.124. Download Nilai Quiz Essay